Drodzy uczniowie i rodzice.

Poniżej przedstawię sposób, za pomocą którego będziemy realizowali obowiązki edukacyjne w ramach nauczania na odległość.

Każdy uczeń otrzymał od swoje konto w Microsoft Office 365 i hasło. Aby się na nie zalogować należy w przeglądarce wejść na odpowiednią stronę:

Link do strony logowania: >>>>

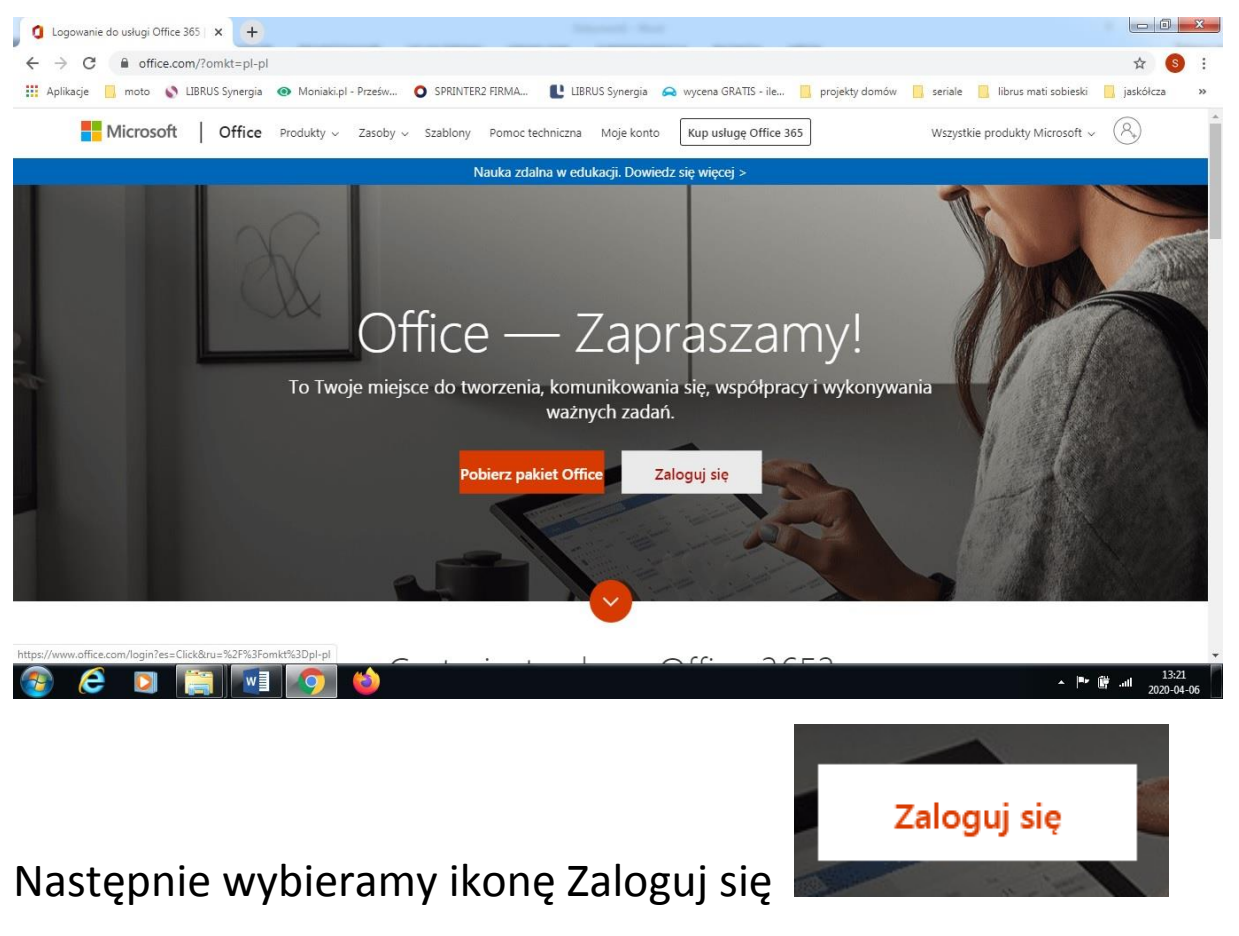

Pojawi się okno

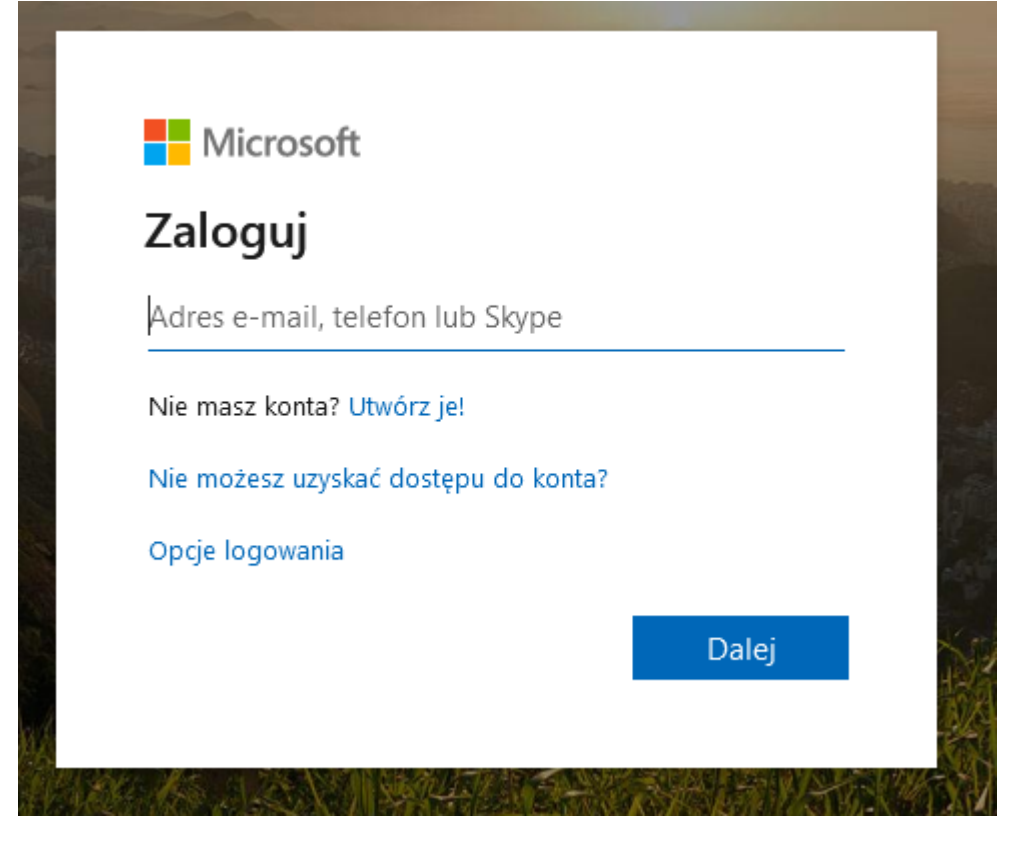

Kolejnym krokiem będzie wpisanie loginu np.

u.j.kowalski@spsnr23tischner.pl

| ← u i kowalski@spspr23tischr | er nl   |
|------------------------------|---------|
| Wprowadź hasło               |         |
| Hasło                        |         |
| Nie pamiętam hasła           |         |
|                              | Zaloguj |

i hasła np. Res98254

Po tym ukaże się okno konta

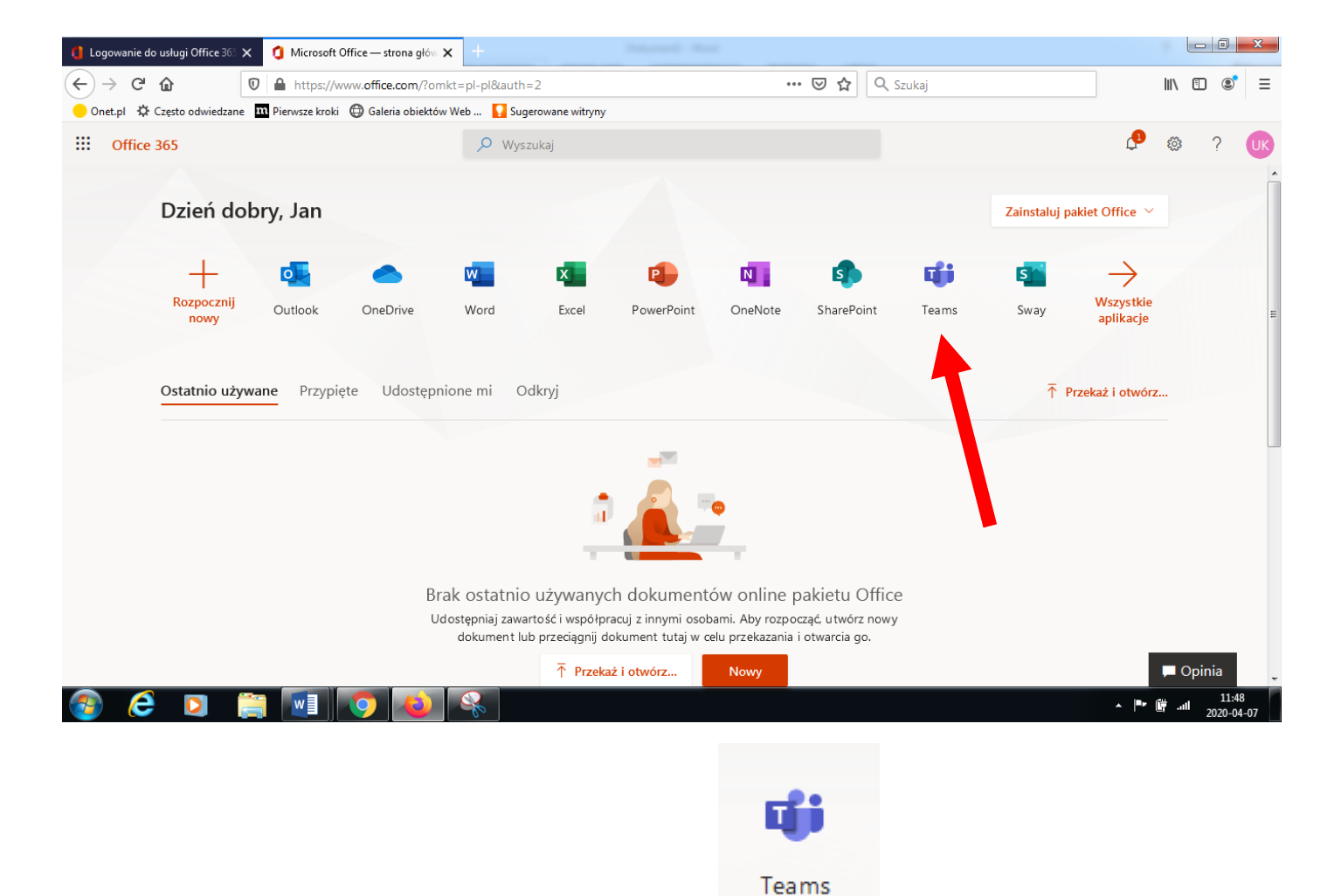

W którym wybieramy aplikację Teams

## Pojawi się okno

| 📢 Logowanie do usługi Office 36° 🗙 🕴 Microsoft Office — strona głów 🗙 🤹 (2) Micro | rosoft Teams 🗙 🗙          | +                                    |          |                           |
|-----------------------------------------------------------------------------------|---------------------------|--------------------------------------|----------|---------------------------|
| ← → C ŵ 🛛 🖉 A https://teams.microsoft.com/_#/school//?ct                          | tx=teamsGrid              | ⊘ ☆                                  | Q Szukaj | II\ 🗉 📽 ≡                 |
| 😑 Onet.pl 🔅 Często odwiedzane 🏾 Pierwsze kroki 🜐 Galeria obiektów Web 🚺 Sug       | gerowane witryny          |                                      |          |                           |
| 1                                                                                 | Microso                   | oft Teams                            |          |                           |
| Pobierz aplikację Teams i łatwiej<br>utrzymuj kontakty.                           |                           |                                      |          |                           |
|                                                                                   | Pobierz aplikacj          | ę systemu Windows                    |          |                           |
|                                                                                   | Zamiast tego użyj         | i aplikacji internetowej             |          |                           |
| Ir                                                                                | nformacje prawne Prywatno | ść i pliki cookie 🛭 © 2020 Microsoft |          |                           |
| 🚳 🤌 🖸 🚞 🚺 🚺 😵                                                                     |                           |                                      |          | ▲ 📴II 11:52<br>2020-04-07 |

#### Wybieramy

### I ukaże nam się zespół klasowy w aplikacji Teams

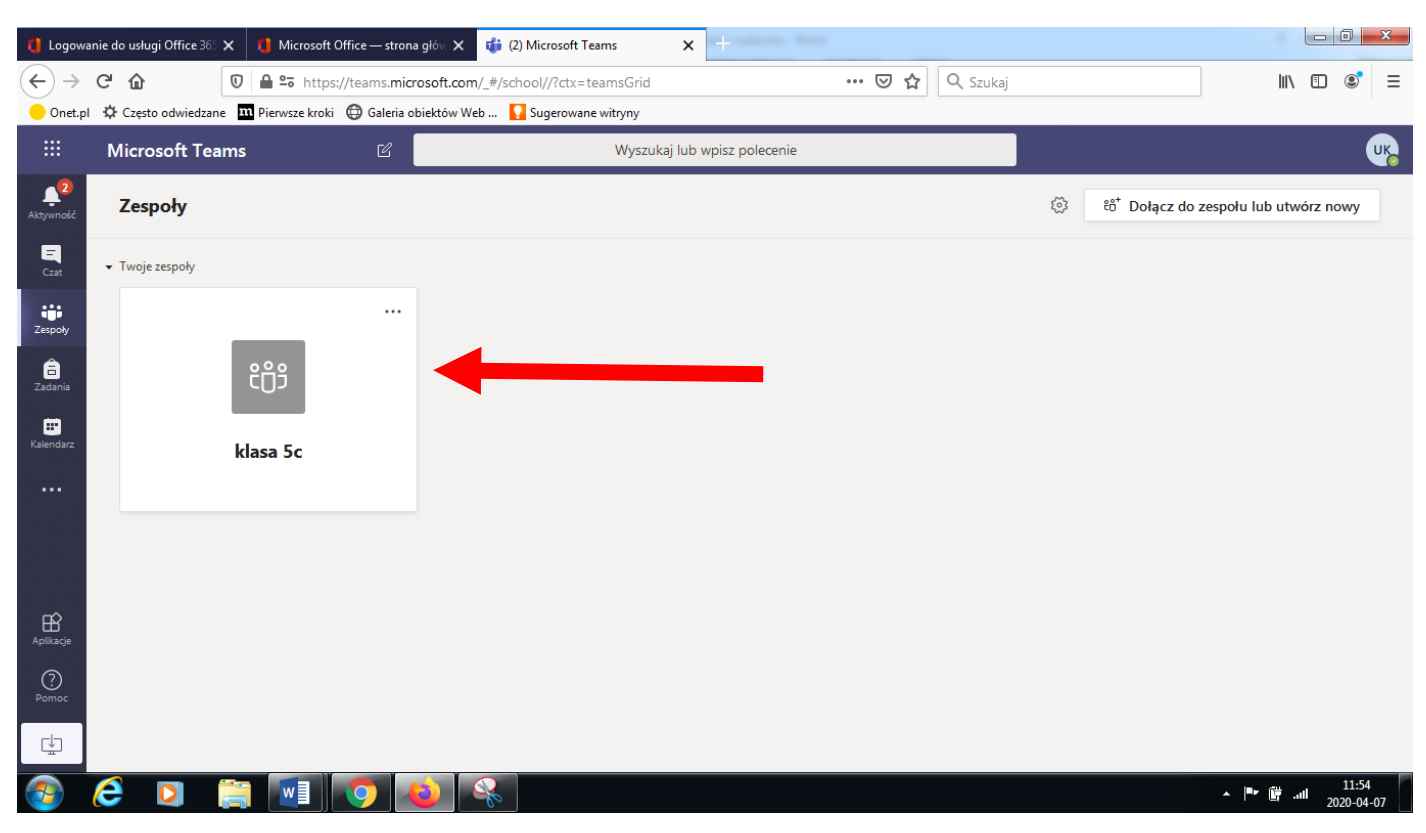

#### Wchodzimy do ikonki z zespołem

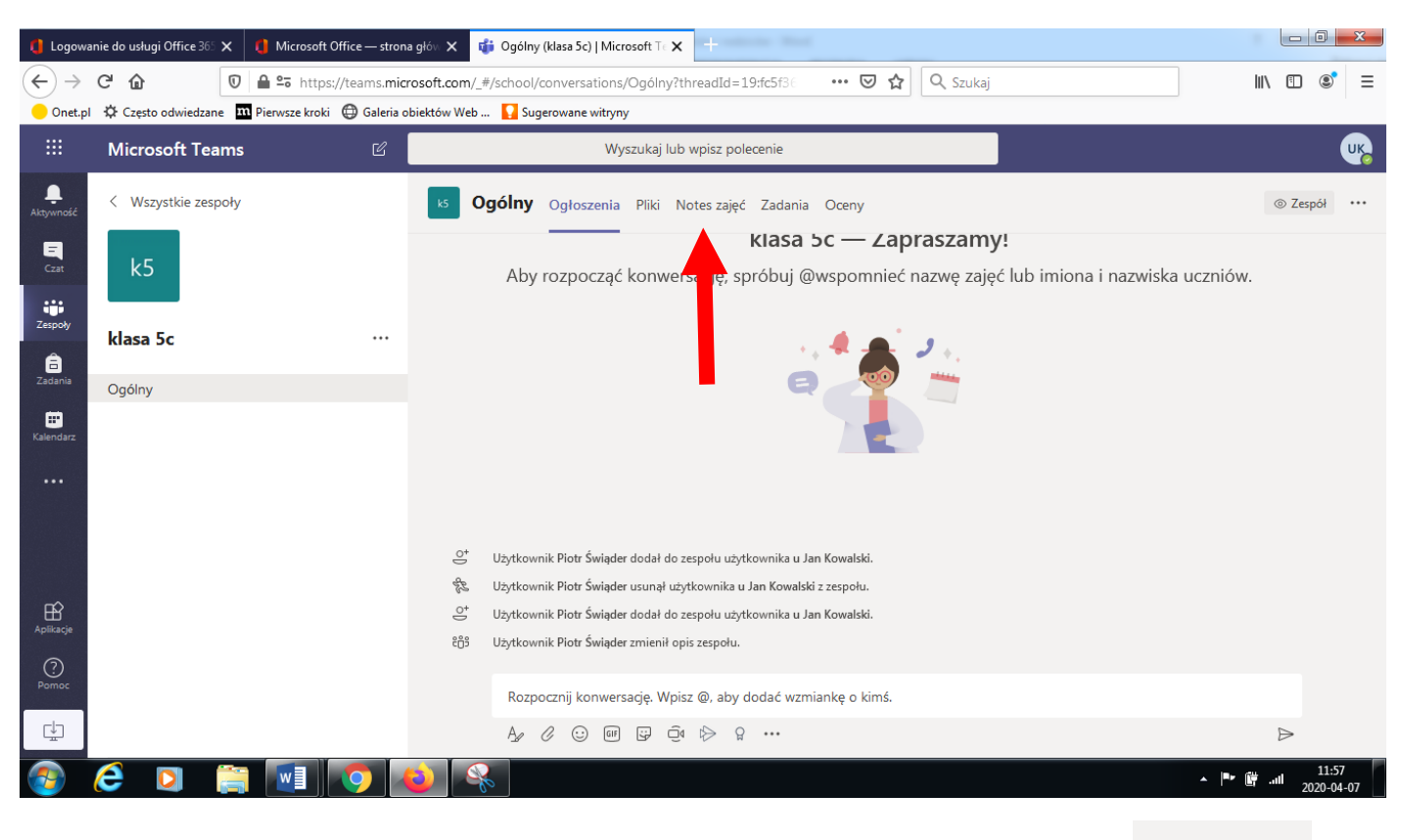

W górnym pasku menu zaznaczamy narzędzie Notes zajęć

## Ukaże nam się widok

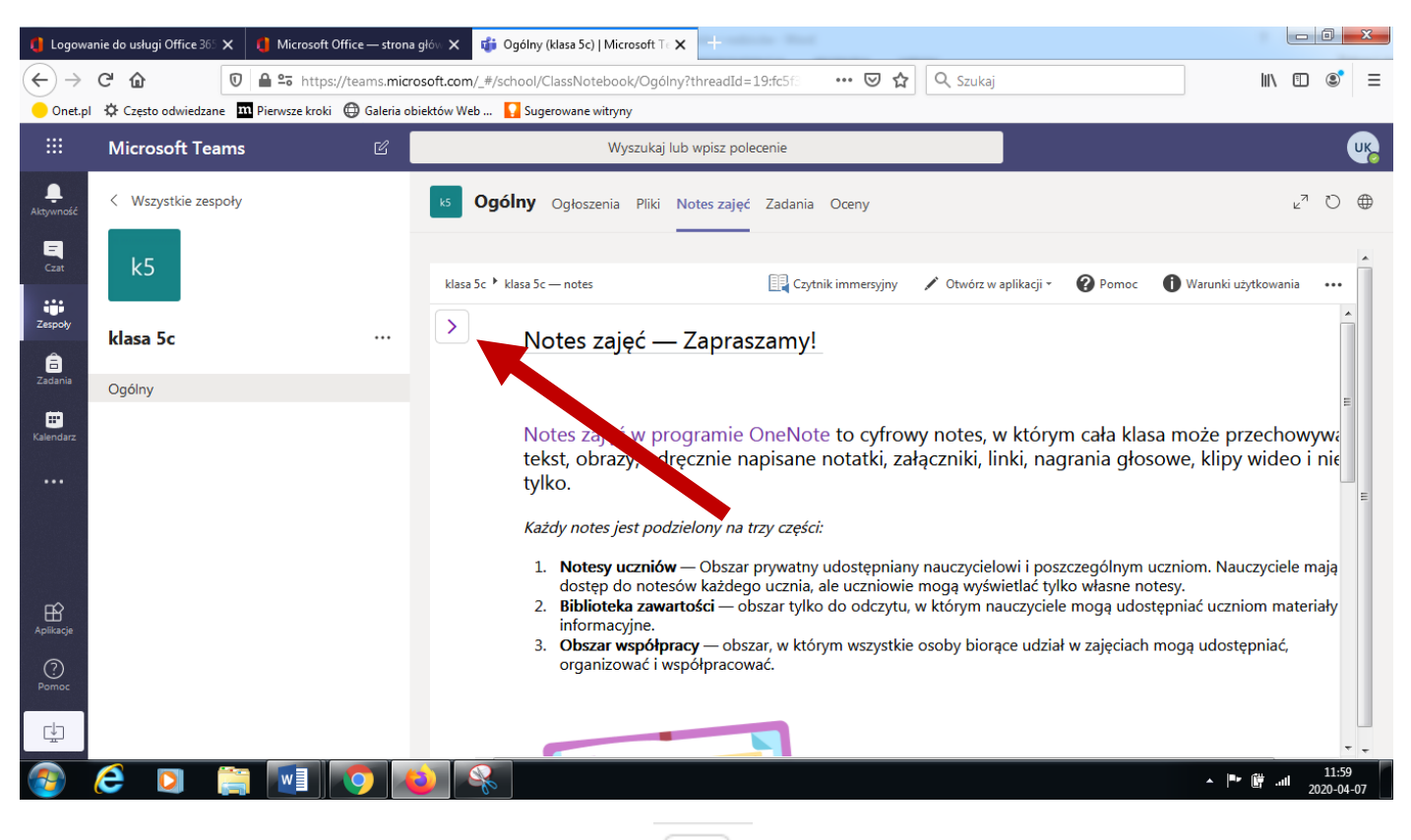

# Najeżdżamy kursorem myszki na

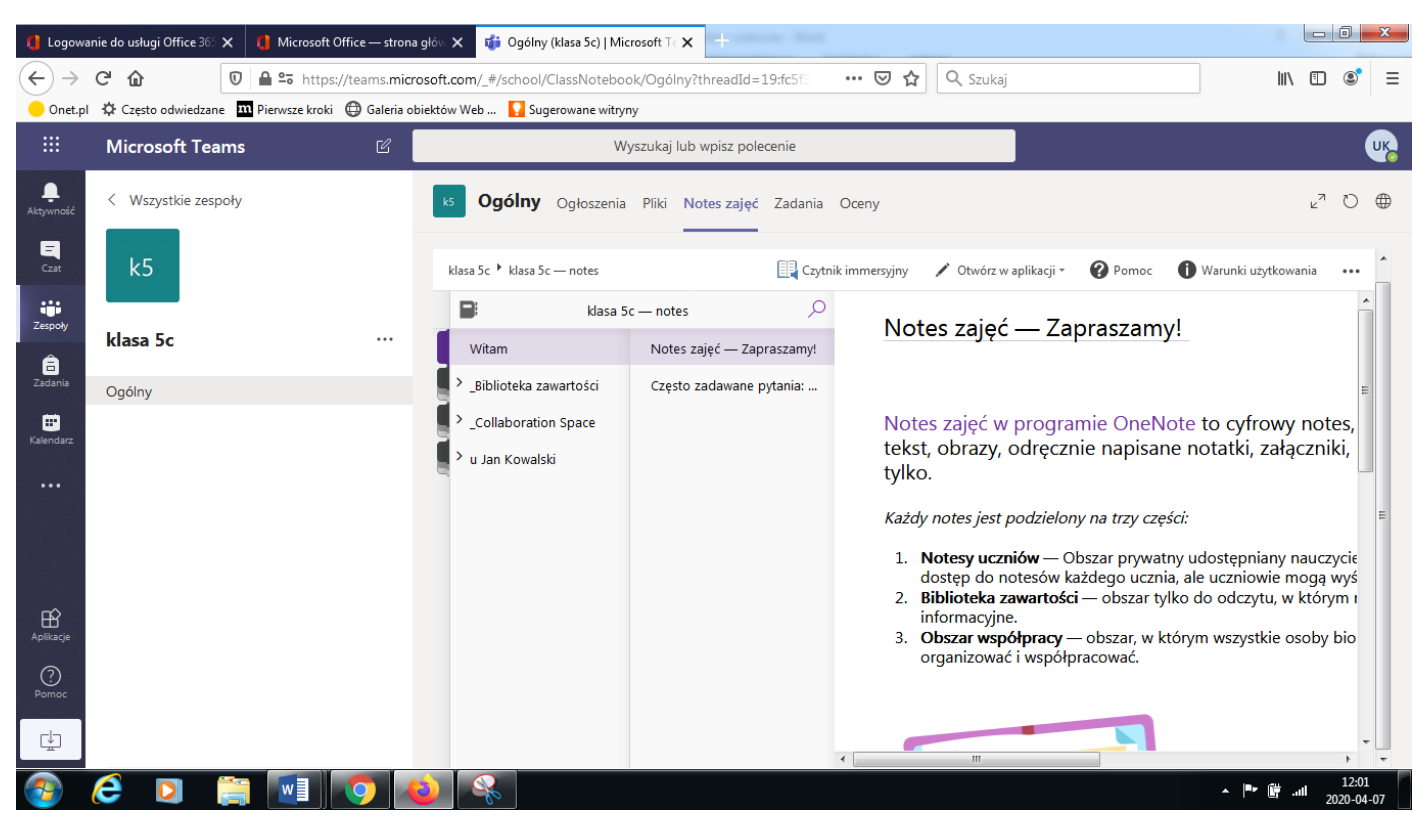

Zobaczymy 3 foldery:

\_Biblioteka zawartości – tu powinny być podfoldery z przedmiotami, wewnątrz których pojawiać się będą notatki, instrukcje od nauczycieli itp.. Dokumenty zamieszczone w tym miejscu uczeń może jedynie przeczytać. Nie będzie możliwe, aby coś tu zmienić.

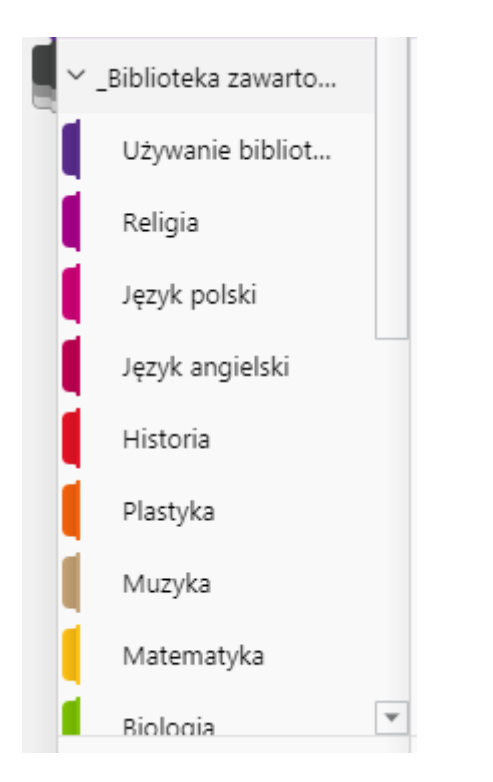

Drugim, a zarazem najważniejszym miejscem jest folder ucznia

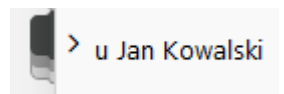

W nim znajdą się podfoldery z tzw. "wirtualnymi zeszytami", w których każdy uczeń będzie miał możliwość zapisania, wypełnienia zadań przekazanych przez nauczyciela przedmiotu i specjalistów prowadzących dodatkowe zajęcia z uczniem:

#### > u Jan Kowalski

Materiały informacyj... J. angielski zeszyt J. polski zeszyt Historia zeszyt Terapia ruchem A. P... Plastyka zeszyt Muzyka zeszyt Matematyka zeszyt Biologia zeszyt Geografia zeszyt Technika zeszyt Informatyka zeszyt Wdż zeszyt Wf zeszyt Rew I. Wieczorek Rew A. Domaradzka Rew G. Żmijewska Religia zeszyt

Dokumenty umieszczone w tym miejscu uczeń może edytować zgodnie z zaleceniami. A efekty jego pracy będą widoczne dla prowadzących.

#### Powodzenia :D